## Verification of Identity (VOI) Guide - Desktop

If you're new to HomeStart Online, check your email to verify your address and begin your registration. If you need help registering, <u>click here</u>.

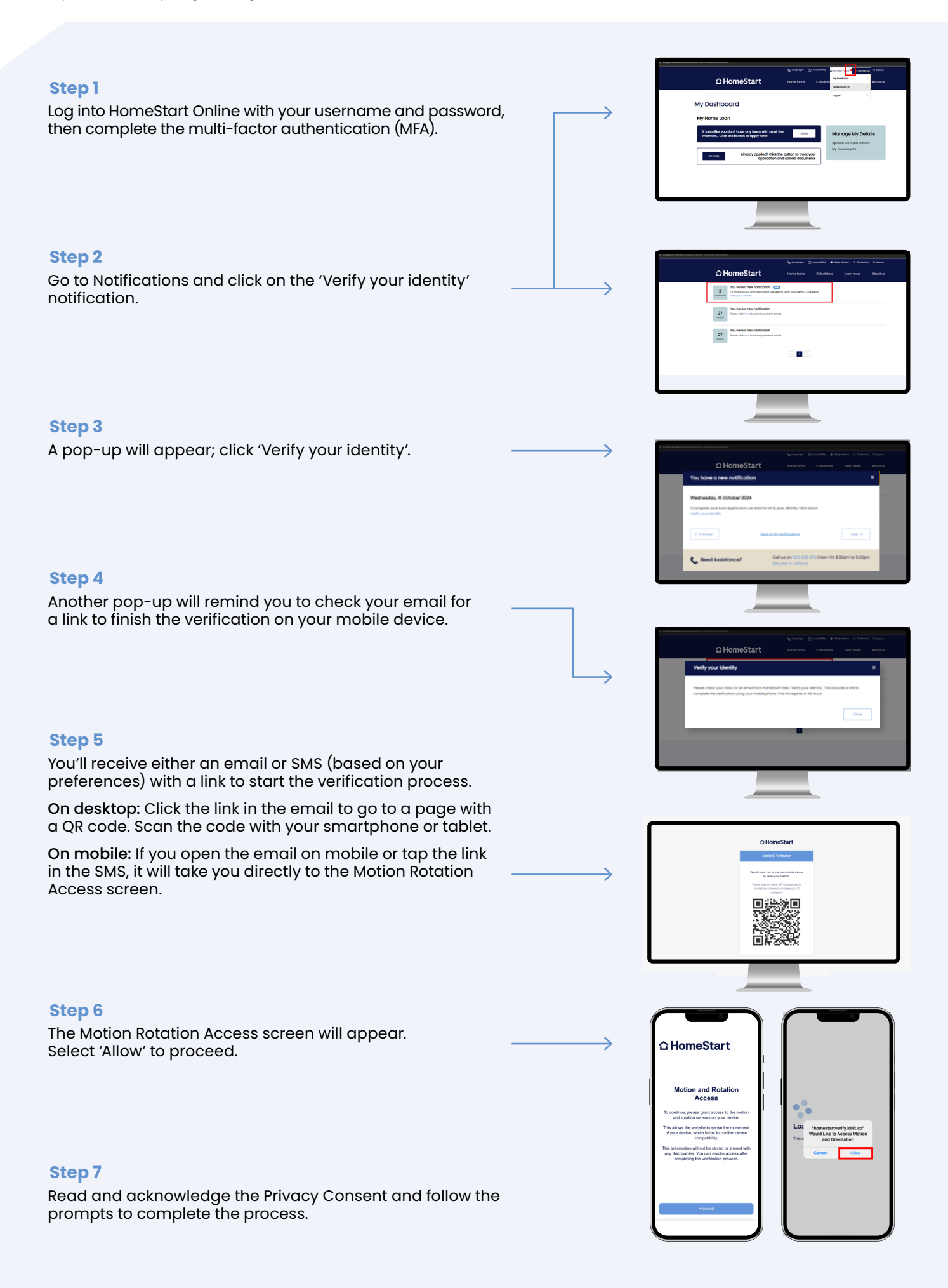

## **合HomeStart**

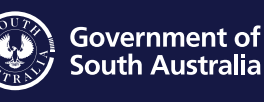

homestart.com.au Australian Credit Licence 388466 R/24/538657

1300 636 878 Between 8:30 am and 5:30 pm

Need help?